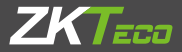

# Quick Start Guide

Version: 1.0 Date: June 2019

## Overview

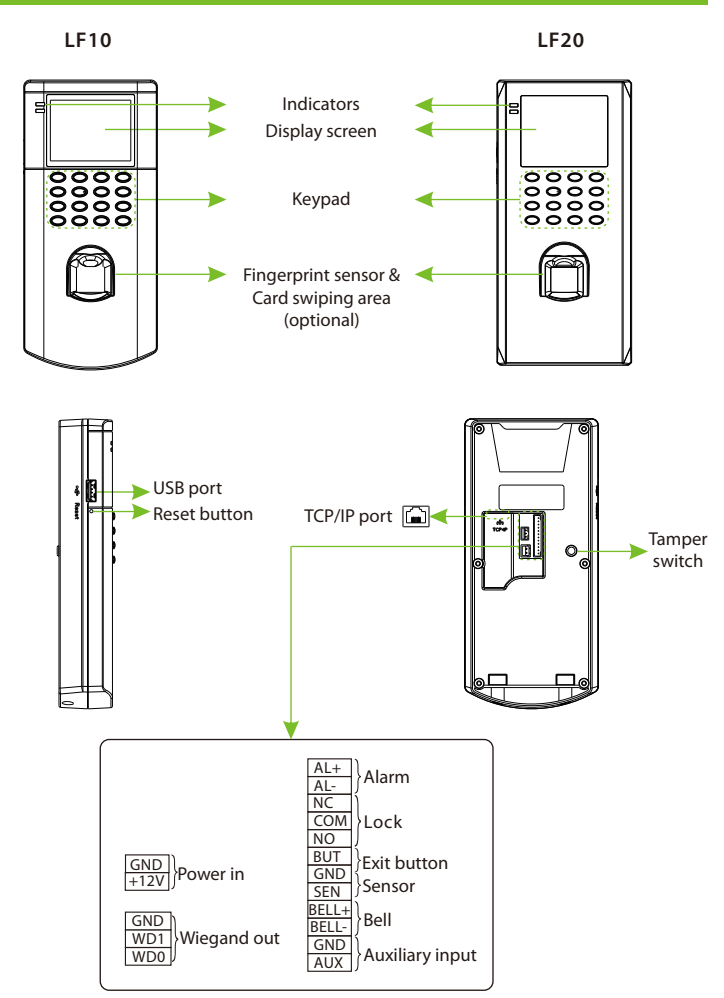

# **Device Installation**

Please insert the cable into the terminal before installation.

0 Attach the mounting template sticker to the wall, and drill holes according to the mounting paper.

② Fix the back plate on the wall using wall mounting screws. Attach the device to the back plate.

③ Fasten the device to the back plate with a security screw.

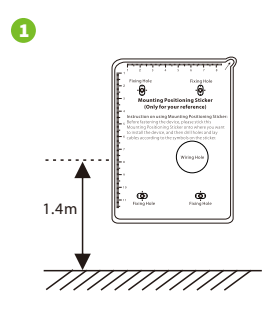

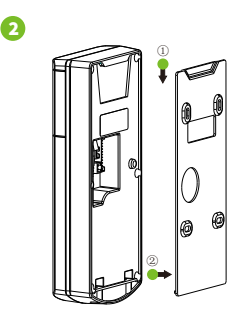

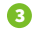

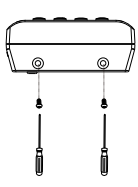

# Standalone Installation

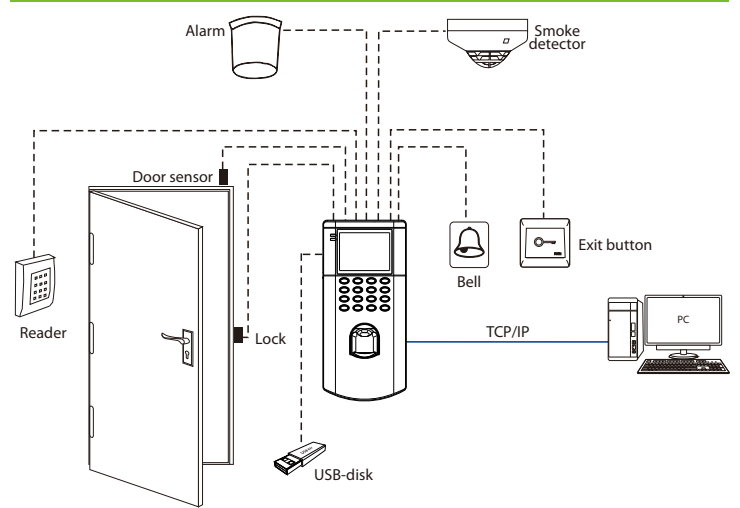

# Door Sensor, Exit Button, Alarm & Bell Connection

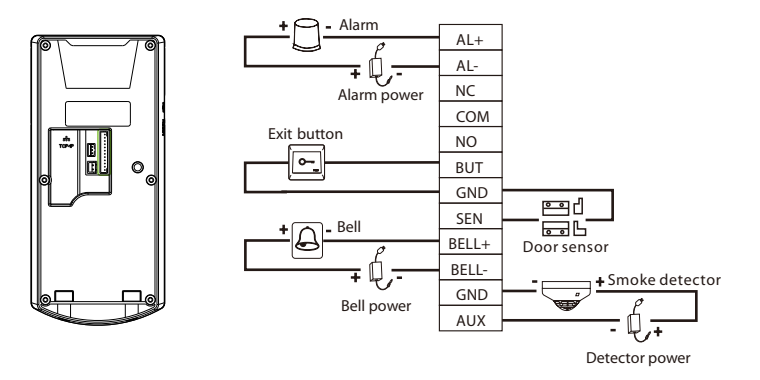

# **Lock Relay Connection**

The system supports Normally Opened Lock and Normally Closed Lock. The NO LOCK (normally unlocked when power-on) is connected with 'NO' and 'COM' ports, and the NC LOCK (normally locked when power-on) is connected with 'NC' and 'COM' ports.

Take NC Lock as an example below:

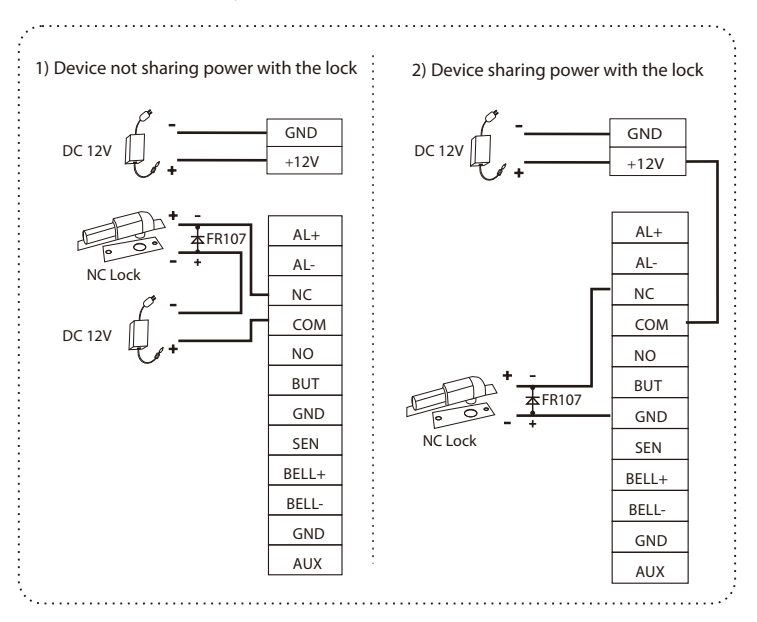

# **Wiegand Output Connection**

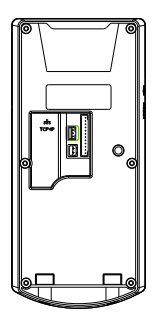

| GND | Devices that        |
|-----|---------------------|
| WD1 | <br>support Wiegand |
| WD0 | input               |

The device provides standard Wiegand26 output that can be used as a reader. **Note:** Whether it is powered by the access controller or not, it should connect the GND port with the access controller to ensure stable Wiegand transmission.

# **Ethernet Connection**

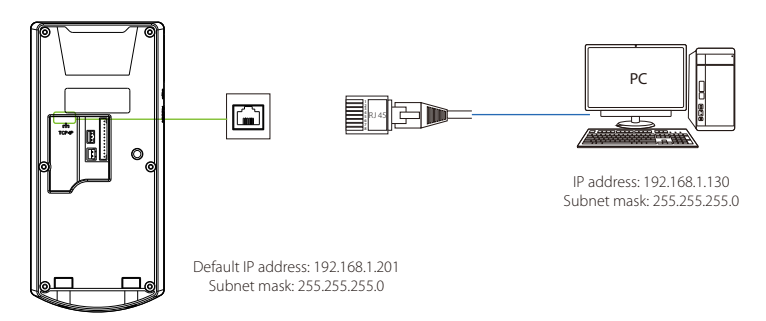

Press **M/OK** to enter the main menu, and select [COMM.] > [Ethernet] > [IP Address], input the IP address and click [OK].

**Note:** In LAN, IP addresses of the server (PC) and the device must be in the same network segment when connecting to computer software.

## **Power Connection**

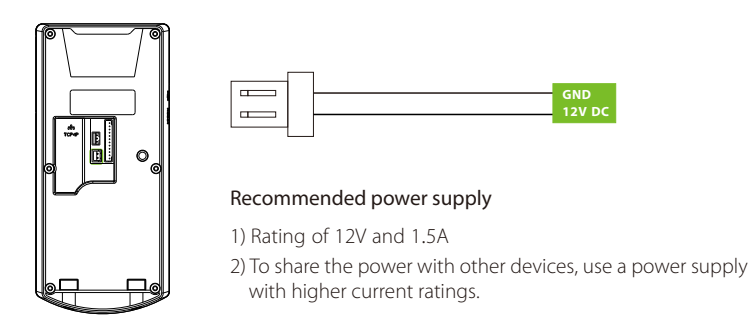

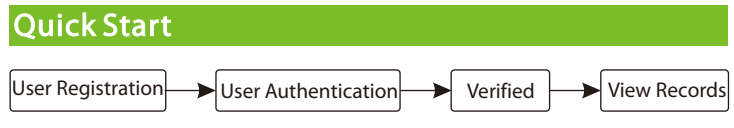

#### User Registration

When there is no super administrator set in the device, press **M/OK** to enter the main menu. After setting the super administrator, the system will request for the administrator's verification before entering the menu. For the security purpose, it is recommended to register a super administrator at the first time you use the device.

Press **M/OK** to enter the main menu, select [User Mgt.] > [New User] to register a new user. Settings include entering user ID and name, registering fingerprint, badge (optional) and password, setting user role and access control role.

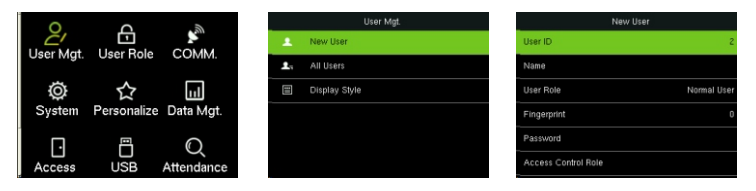

### User Authentication

Press the fingerprint/enter the password/swipe the card (optional) on the device. After successful verification, the interface is shown in the figure below.

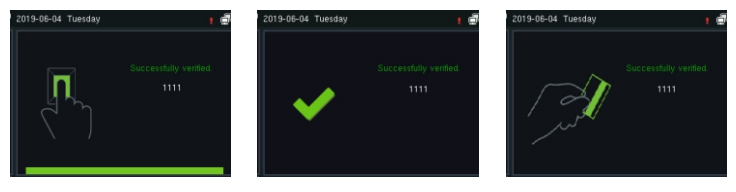

Verification is successful

## View Records

#### View records on the device

Press M/OK to enter the main menu and select [Attendance Search] to enter the record query interface. Input the user ID and select the time range, press M/OK to query.

| User ID                                    |              |   | Time Range |  |         | Personal Record Search |                               |  |  |
|--------------------------------------------|--------------|---|------------|--|---------|------------------------|-------------------------------|--|--|
| Please Input(query all data without input) |              | ۲ | Today      |  | Date    | User ID                | Attendance                    |  |  |
|                                            |              | 0 | Yesterday  |  | 06-04   | 3                      | Number of Records:02<br>17:58 |  |  |
|                                            |              | 0 | This week  |  | 1       | 16:28                  |                               |  |  |
|                                            |              | 0 | Last week  |  |         |                        |                               |  |  |
|                                            |              | 0 | This month |  |         |                        |                               |  |  |
| Confirm (OK)                               | Cancel (ESC) | 0 | Last month |  | Details | OK                     |                               |  |  |

#### Download data by USB-disk

Press **M/OK** to enter the main menu and select [USB Manager] > [Download]. Insert the USB-disk into the USB port of the device, and download the attendance data or user data on the device.

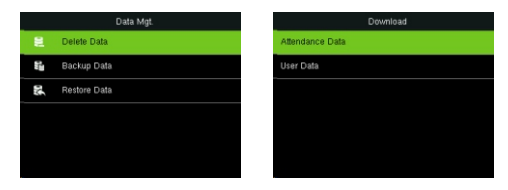

#### View records on the software

- 1. Connect the device to the network.
- 2. Login to the ZKAccess3.5 software.
- 3. Add the device on the software. Download the device records. Then you can click [Report] to view the records.

Note: For specific operation of ZKAccess3.5 software, please refer to ZKAccess3.5 Security System User Manual.

# **Ethernet Settings**

Press **M/OK** to enter the main menu and select [COMM.] > [Ethernet] to set the network parameters. If the TCP/IP communication of the device is successful, the icon is will be displayed in the upper right corner of the standby interface.

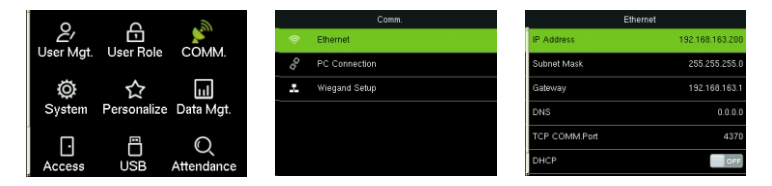

# **Access Control Settings**

Press M/OK to enter the main menu and select [Access Control] to enter the access control management interface and set relevant parameters of access control.

| Q,                         | Ģ                         | 6          |   | Access Control         |
|----------------------------|---------------------------|------------|---|------------------------|
| User Mgt.                  | User Role                 | COMM.      |   | Access Control Options |
|                            |                           |            |   | Time Schedule          |
| Q                          | Ø ☆<br>System Personalize | Data Mgt.  | 7 | Holidays               |
| System                     |                           |            |   | Access Groups          |
|                            |                           | Q          | ŝ | Combined Verification  |
| Access USE<br>Control Mana | USB                       | Attendance | ! | Duress Options         |

ZK Building, Wuhe Road, Gangtou, Bantian, Buji Town, Longgang District, Shenzhen China 518129 Tel: +86 755-89602345 Fax: +86 755-89602394 www.zkteco.com

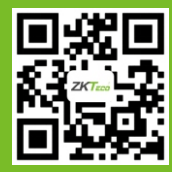

Copyright@2019 ZKTECO CO., LTD. All rights reserved.